$https://wiki.teltonika-networks.com/view/Setting_up_a_Site-to-Site_IPsec_Tunnel_between_Teltonika_Networks_and_Microsoft_Azure$ 

# Setting up a Site-to-Site IPsec Tunnel between Teltonika Networks and Microsoft Azure

The information on this page is updated in accordance with the **<u>00.07.07.1</u>** firmware version .

# Contents

- <u>1 Introduction</u>
- <u>2 Topology</u>
- <u>3 Prerequisite</u>
- <u>4 Azure Platform</u>
  - <u>4.1 Create a VPN Gateway on the Azure Platform</u>
    - <u>4.1.1 Create a Virtual Network</u>
    - <u>4.1.2 Finish the VPN gateway configuration</u>
  - <u>4.2 Create a local network Gateway</u>
  - <u>4.3 Create a connection</u>
- <u>5 Teltonika Device Configuration</u>
  - <u>5.1 DDNS configuration</u>
  - <u>5.2 IPsec configuration</u>
- <u>6 Check Site to Site Communication</u>
- <u>7 See Also</u>
- <u>8 External links</u>

# Introduction

A site-to-site connection using an IPsec tunnel between Teltonika devices and an Azure Virtual Network Gateway is a secure method to link two separate networks over the internet. This setup ensures that data transmitted between the on-premises network, managed by Teltonika routers, and the Azure cloud environment is encrypted and secure.

If You have trouble seeing any of the settings, be sure to enable "Advanced mode"

×

# Topology

# ×

# Prerequisite

The user needs an Azure account with an active subscription.

# **Azure Platform**

# **Create a VPN Gateway on the Azure Platform**

Log into the Azure portal, search for "Virtual Network Gateways" and click on Create.

×

Use the information and images below as reference to complete the settings:

### **Projects details**

- Suscription: Your suscription.
- **Resource Group:** Your resource group.

### **Instance details**

- Name: VNet1GW.
- **Region:** Your prefered Region.
- Gateway type: VPN.
- SKU: VpnGW2AZ.
- Generation: Generation2 (mandatory).
- Virtual Network: Select or create a new one.
- Gateway Subnet Address Range: 10.1.1.0/24 (if using Virtual Network default configuration).

### **Public IP address**

- Public IP address: Create new.
- Public IP address name: Vnet1GWpip.
- Assigment: Static.
- Enable active-active mode: Disabled.
- Configure BGP: Disabled.

| [ | × | 1 |
|---|---|---|
|   | - |   |

×

### **Create a Virtual Network**

In case you do not have previously created a virtual network, click on the blue URL link to create one and use the default settings as shown in the image below:

#### ×

×

### Finish the VPN gateway configuration

After finishing the previous configuration, you can continue with the tags. This section is not mandatory; therefore, we left it as default and clicked on **Review + create** to check that the network gateway has the parameters shown below, and then click on the **Create** button to finish the configuration.

#### ×

## **Create a local network Gateway**

In the search bar, look for "Local Network Gateways" and click on Create.

#### ×

Fill in the configuration fields accordingly and add the remote router address space (LAN network) and the FQDN if the router does not have a static public IP address on its WAN interface.

#### **Projects details**

- Suscription: Your suscription.
- **Resource Group:** Your resource group.

#### **Instance details**

- **Region:** Your prefered Region.
- Name: toRegion.
- Endpoint: FQDN.
- FQDN: The fully qualified domain name of the router's remote connection.
- Address Space: The router's LAN network(s)
- Configure BGP settings: No.

×

Verify the configuration and click on Create to finish.

## ×

# **Create a connection**

Search for "Connections" and create a new one:

×

#### Complete the connection settings using the information and images below as reference:

#### **Projects details**

- **Suscription:** Your suscription.
- **Resource Group:** Your resource group.

#### **Instance details**

- Connection type: Site-to-Site (IPsec).
- Name: SiteToSite.
- **Region:** Your prefered Region (It must match the one selected above).

#### Virtual network Gateway

- Virtual network gateway: Vnet1GW.
- Local network gateway: toRegion.
- **Shared Key(PSK):** Your Pre-shared key (It must match the one in the router IPsec configuration).
- Use Azure Private IP Address: Unchecked.
- IPsec/IKE policy: Custom.
- IKE Phase 1: Encryption: AES256 , Integrity/PRF: SHA1 , DH Group: DHGroup2.
- IKE Phase 2: Encryption: AES256 , IPsec Integrity: SHA1 , PFS Group: None.
- IPsec SA lifetime in KiloBytes: 0.
- IPsec SA lifetime in seconds: 10800.
- Use policy based traffic selector: Disable.
- **DPD timeout in seconds:** 45.
- Connection mode Default or ResponderOnly.

#### **NAT Rules Associations**

- Ingress NAT Rules: 0 selected.
- Egress NAT Rules: 0 selected.

| × | Г |   | I. |
|---|---|---|----|
|   |   | x | I. |
|   | L |   |    |

×

**Note:** You can use different crypto proposals; however, you must ensure that they match on the router.

Click on **Review + Create**, then verify the configuration and click on **Create** to finish.

### ×

# **Teltonika Device Configuration**

# **DDNS configuration**

Log into the router via WebUI.

In case you don't have a static public IP address on the WAN interface, you can enable the Dynamic DNS service as explained here: <u>DDNS Configuration Examples</u>

**Path:** WebUI > Services > Dynamic DNS.

**Note:** On devices other than the RUTX series, you will need to download the DDNS service from the Package Manager.

## ×

After finishing the configuration, you should get the public IP address of the created domain.

## ×

# **IPsec configuration**

Locate the following path:  $\ensuremath{\textbf{WebUI}}\xspace > \ensuremath{\textbf{IPsec}}\xspace$  ; and a new instance:

## **Instance details**

- Enable: On.
- Authentication method: Pre-shared key.
- **Pre-shared key:** Your pre-shared key (must match the pre-shared key configured in the Azure platform's IPsec settings).
- Local Identifier: Empty.
- Remote Identifier: Empty.

## **General Settings**

- Mode: Start.
- Type: Tunnel.
- Default route: off.
- Local Subnet: The router local network(s).
- **Remote Subnet:** The virtual network you want to access remotely hosted in your virtual environment in Azure.
- Key Exchange: IKEv2

### **Advanced Settings**

- Dead peer detection: On.
- **DPD action:** Restart.
- **DPD delay:** 45.
- Leave all other advanced settings as default..

### **Proposal Settings**

- Phase 1: Encryption: AES256 , Authentication: SHA1 , DH Group: MODP1024.
- Phase 2: Encryption: AES256 , Hash: SHA1 , PFS Group: No PFS.
- Force crypto Proposal: off.
- lifetimes: Empty.

×

**Note:** in this example, we use DH Group equals to MODP1024 which is the same to Group 2 selected on the Azure platform.

# ×

# **Check Site to Site Communication**

If you followed the configuration steps, you should see that the Site to Site connection has been successfully established.

×

You can also check in the Azure platform that the connection has been established:

## ×

Check connectivity between the router LAN and a VM inside the Azure virtual network you may have:

## ×

Test connectivity from a host in the router's LAN to the VM:

## ×

Connect to the VM in Azure, test connectivity to the Router's LAN interface.

×

# See Also

- <u>Dynamic DNS</u> general information on the DDNS service.
- <u>DDNS Configuration Examples</u> additional examples for different DDNS providers.

# **External links**

- <u>https://www.noip.com</u>
- <u>https://learn.microsoft.com/en-us/azure/vpn-gateway/tutorial-site-to-site-portal</u>